## Windows 10 einrichten

## Hochfahrprozedur

Da musst du den Rechner hochfahren. Dann musst du natürlich das Passwort eingeben. Und weitere Arbeitsschritte folgen hier:

## Windows-Taste R

Du drückst die Windows-Taste und das ganz normale kleine R. Dann kannst du im Fenster hauptsächlich die Option "Bildschirm ausschalten" wegmachen, also abwählen.

## Desktopsymboleinstellungen

Du gehst auf "Personalisierung", dann "Designs". Dort kannst du die "Desktopsymboleinstellungen" anwählen und mehrere Icons einrichten. Ich richte das Icon "Dieser PC", das Icon "Ich als Benutzer" (anderer Name) und das Icon "Systemsteuerung" ein.